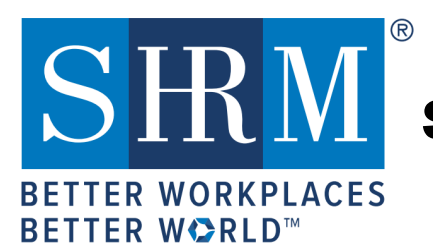

# SHRM RECERTIFICATION PROVIDER

## **Activity Submission Instructions**

Welcome to the SHRM Recertification Provider Program! You are now authorized to offer programs and events for SHRM professional development credits (PDCs). This document provides you instructions on how to input your programs (activities) into your Recertification Provider account.

### Before adding programs to your SHRM Recertification Provider portal, please note the following:

- Programs must be added to the portal **before** the program begin date. Programs that have already occurred **<u>cannot</u>** be added retroactively.
- Programs are awarded PDCs immediately after you add them to your portal, without preapproval by SHRM. Programs added to the SHRM portal are in the public domain, which allows anyone to register/participate in the programs. Only active programs are searchable in the public domain.
- Programs must be a minimum of 1 hour in length to equal 1 PDC, with increments of 15-minutes only, thereafter (e.g. 1.25, 2.5, 4.75, 5.0, etc.). If you have a program that offers more than 45 PDCs, contact the SHRM Recertification Provider Team at RecertificationProvider@shrm.org.

## After adding programs to your SHRM Recertification Provider portal, please note the following:

- An Activity ID is created immediately, which means the program has been awarded PDCs.
- You will not be able to edit grayed out fields or the number of PDCs after the Activity ID is generated. Please Contact the SHRM Recertification Provider Team, if any of your program information has changed at <u>RecertificationProvider@shrm.org</u>.
- Activity IDs should <u>not</u> be sent to registrants before a program starts. Activity IDs should be provided only to participants who complete the program. The Activity ID can be communicated through a certificate of completion or onsite program information.
- When giving out the Activity ID to attendees, please use the <u>CONSOLAS</u> font type, as it is the best font for distinguishing between letters and numerals (e.g. O and 0; I and 1; S and 5, etc.).

### **Program Types/Formats**

• Virtual Learning (Real-time) Programs

Virtual programs require a live instructor as well as real-time/live interaction and engagement with the instructor and/or other students. Virtual Learning includes webinars and webcasts that require real-time/live (not recorded) interaction.

<u>eLearning/Self-Paced Programs</u>
<u>eLearning/self-paced programs</u> are progr

eLearning/self-paced programs are programs that do not require real-time/live interaction or engagement with an instructor or other participants. eLearning/self-paced programs include passive learning activities such as videoconferences, webcasts, audiocasts, podcasts, eBooks, and books.

- If you have a Virtual Learning program that is also offered as eLearning/self-paced, treat them as two separate program formats, and add them to your portal as separate programs.
- If you offer a <u>recurring</u> program (a live seminar/workshop or Virtual Learning), please select the **Recurring** program type and set a begin/end <u>date range</u> not exceeding more than two years of your provider status. A recurring program has the same content but is delivered at different times/locations.
- For all eLearning/self-paced programs (whether recurring or one-time), select the **eLearning** program type.

## **Steps for Adding Your Provider Activities/Programs**

1. Go to <u>https://portal.shrm.org</u> and click Login.

| SHRM CERTIFICATION<br>BETTER WORKPLACES<br>BETTER WORLD <sup>™</sup><br>SHRM-CP   SHRM-SCP |                                                                                                    |             |       |                                              |                       |  |  |
|--------------------------------------------------------------------------------------------|----------------------------------------------------------------------------------------------------|-------------|-------|----------------------------------------------|-----------------------|--|--|
| Home                                                                                       | Activities                                                                                                    | Directories | Store | My Resources                                 |                       |  |  |
| WEL(<br>Please o<br>New log                                                                | WELCOME TO THE SHRM CERTIFICATION PORTAL<br>Please create a profile or login to proceed.<br>New login info - We've made some changes to better serve you! Please login with your mySHRM account. For more information please visit the FAQs. |             |       |                                              |                       |  |  |
|                                                                                            | L                                                                                                    | ogin        |       | Don't have an account yet?<br>Create Account | Forgot your password? |  |  |
| © 2020 SHRM. All rights reserved. Contact Us   FAQs   SHRMCertification.org                |                                                                                                    |             |       |                                              |                       |  |  |

2. Enter your email address and password for your Provider account and click SIGN IN.

| Sign In           |    | Create an Account                                                      |
|-------------------|----|------------------------------------------------------------------------|
| Email             |    | Get personalized recommendations,<br>move through the checkout process |
| Password          | OR | your orders and more.                                                  |
| Keep me signed in |    | CREATE ACCOUNT                                                         |
| SIGN IN           |    |                                                                        |
|                   | •  |                                                                        |

3. Click the **Course List** link in the "Recertification Provider" section.

| ECERTIFICATION PROVIDER          |  |
|----------------------------------|--|
| CVIDER ID: RP<br>CLE BEGIN DATE: |  |
| HRM NEWS                         |  |
|                                  |  |

4. Click Add an Activity at the top of the page to begin entering programs.

| Home                                                                                                    | Activities | Directories     | Store      | My Resources      |                  |        |  |
|----------------------------------------------------------------------------------------------------|------------|-----------------|------------|-------------------|------------------|--------|--|
| RECERTIFICATION PROVIDER COURSE/ACTIVITY ADD<br>Please create a new course/activity or modify an existing one below. For more detailed information on how to accomplish tasks, please refer to the Recertification<br>Provider Guide. Please note that upon creation of a class, you will be shown the Activity ID. |            |                 |            |                   |                  |        |  |
| View /                                                                                                    |            | Add an Activity | Add Multij | ole Classes Add M | Multiple Courses | ord    |  |
|                                                                                                    |            |                 |            |                   | FILTER BY STATUS | ۹<br>s |  |

- 5. Enter the overall "Course" information. You will need the following:
  - a. Course Name (do not exceed 250 characters).
  - b. Intended Audience (select from drop down menu).
  - c. **PDC**: The number of professional development credits (PDCs). Only instructional clock hours count as credits. Do not include registrations, welcomes/introductions, lunch, networks time, and breaks. The minimum PDCs = 1 and increments of 15 minutes. E.g. 1.25, 2.75, 3.5, 5.0, etc. If the PDCs for a program is greater than 45, please contact the SHRM Recertification Provider Team at <u>RecertificationProvider@shrm.org</u>.
  - d. **Description:** A brief description of the overall course (do not exceed 10,000 characters).

| SHRM CERTIFICATION<br>BETTER WORKPLACES<br>BETTER WORKD                                                                                                    | Example Course Creation   Logout                                    |  |  |  |  |  |
|----------------------------------------------------------------------------------------------------|---------------------------------------------------------------------|--|--|--|--|--|
| Home Activities Directories Store My Resources                                                                                                    |                                                                     |  |  |  |  |  |
| ACTIVITY CREATION                                                                                                    |                                                                     |  |  |  |  |  |
| All activities must have a parent Course. A course may have many instances of an activity, however all activities will have the same parent details and the same<br>number of PDCs.<br>Please refer to the Recertification Provider Guide for more information on this process.<br>Example 1 - Single instance activity - Activity details will be the same as the parent course.<br>Example 2 - Single Course with unique activity offerings - Activity details will vary based on dates, locations and times of the activity, but all activities will be based<br>on the same parent course. |                                                                     |  |  |  |  |  |
| COURSES                                                                                                    |                                                                     |  |  |  |  |  |
| New Course                                                                                                    | ~                                                                   |  |  |  |  |  |
| COURSE NAME (250 CHARACTERS)                                                                                                    | INTENDED AUDIENCE                                                   |  |  |  |  |  |
| Character Limits Test                                                                                                    | ~                                                                   |  |  |  |  |  |
| PDC<br>PDC is a required field.<br>DESCRIPTION (10000 CHARACTERS)                                                                                                    | All<br>Early Career<br>Senior Level<br>Executive Level<br>Mid Level |  |  |  |  |  |
|                                                                                                    | ×                                                                   |  |  |  |  |  |

#### **Please Note:**

- The Course Name and the Activity Name (next steps) may be the same.
- A course may have several activities/programs, as long as each activity has the same number of PDCs and intended audience as the parent course.
- If the PDCs of an activity/program is different than the PDCs of an existing course, then add that activity/program under a separate, <u>new course</u>, since the PDCs of an activity/program must be the same as the PDCs of the parent course.
- The activity/program/class is what you add to obtain the Activity ID, as indicated in step 6 below.
- If you exceed any of the character limits (including spaces, letter, numbers, and special characters) indicated for the fields in step 6, you will have to start all over.
- 6. To add an activity/program/class information, you will enter the specific activity/program/class

details. For this section you will need the following:

- a. Activity Format: Choose the program/activity delivery method/type from the drop-down options.
- b. Activity Name: Generally, the same as the Course title (do not exceed 250 characters).
- c. **Begin and End Date:** Scheduled future date of the program. For recurring programs, you may enter an end date not exceeding more than two years of your provider status.
- d. Speaker Name(s): Name and credentials only (do not exceed 700 characters).
- e. **Registration URL:** If no URL exists for the program, enter the URL for the Provider or organization's website. The URL is where registrants will obtain full program details and/register for your program.
- f. Learning Objectives: A summary or bullet points of the main learning objectives (<u>do not exceed 2000</u> characters).
- g. Activity Description: do not exceed 10,000 characters.
- h. **Publish to Portal:** Select "**Yes**" puts this out to public domain, allows anyone to register/participate in the program. Select "**No**" if program/event is closed to general public (e.g. by invitation only, internal courses, etc.).

| ACTIVITY INFORMATION                                  | Ν                                                                  |                                                                                                    |
|-------------------------------------------------------|--------------------------------------------------------------------|----------------------------------------------------------------------------------------------------|
| ACTIVITY FORMAT                                       |                                                                    |                                                                                                    |
| Seminar/Workshop                                      |                                                                    | ~                                                                                                    |
| ACTIVITY NAME (250 CH                                 | IARACTERS)                                                         |                                                                                                    |
| Testing Character Limits                              |                                                                    |                                                                                                    |
| BEGIN DATE                                            |                                                                    | END DATE                                                                                                    |
| Begin Date is a required fie<br>SPEAKER'S/PRESENTER'S | eld.<br>S NAME                                                     | End Date is a required field.                                                                                                    |
| REGISTRATION URL OR                                   | ORGANIZATION URL                                                   |                                                                                                    |
| Registration URL or Organi<br>LEARNING OBJECTIVES (   | ization URL is a required field.<br>(2000 CHARACTERS)              | ×                                                                                                    |
| ACTIVITY DESCRIPTION                                  | (10000 CHARACTERS)                                                 | ×                                                                                                    |
| PUBLISH TO PORTAL                                     | Select "Yes" puts this out to pu<br>Select "No" if program/event a | blic domain, allows anyone to register/participate in the program.<br>re closed (e.g. by invitation only, internal courses, etc.) |

i. Activity Location: Enter the location information for the event/program/activity. For Virtual Learning, eLearning, books, other passive program types, or recurring programs in several location concurrently, enter the location information of your organization.

| STATE/PROVINCE  |
|-----------------|
| ~ ·             |
| ZIP/POSTAL CODE |
|                 |
| COUNTRY         |
| United States 🗸 |
|                 |
|                 |
|                 |

7. <u>SHRM BoCK</u> Representation: Lastly, you will select at least one of the various SHRM BoCK Competencies and/or Functional Areas that your program aligns with and then click Save.

| SHRM BOCK REPRESENTATION (CHOOSE AT LEAST ONE)                                                                                                    |                                   |  |  |  |  |
|----------------------------------------------------------------------------------------------------|-----------------------------------|--|--|--|--|
| HR Expertise (HR Knowledge Domains)*                                                                                                    |                                   |  |  |  |  |
| Business Acumen                                                                                                    |                                   |  |  |  |  |
| Communication                                                                                                    |                                   |  |  |  |  |
| Consultation                                                                                                    |                                   |  |  |  |  |
| Critical Evaluation                                                                                                    |                                   |  |  |  |  |
| Ethical Practices                                                                                                    |                                   |  |  |  |  |
| Global & Cultural Effectiveness                                                                                                    |                                   |  |  |  |  |
| Leadership & Navigation                                                                                                    |                                   |  |  |  |  |
| Relationship Management                                                                                                    |                                   |  |  |  |  |
| *WHAT HR EXPERTISE IS REPRESENTED/ACQUIRED BY PARTICIPATION IN THIS PROGRAM?<br>RESPOND ONLY IF YOU SELECTED HR EXPERTISE AS ONE OF YOUR CHOICES ABOVE. |                                   |  |  |  |  |
| PEOPLE                                                                                                    | WORKPLACE                         |  |  |  |  |
| Talent Acquisition & Retention                                                                                                    | HR in the Global Context          |  |  |  |  |
| Employee Engagement                                                                                                    | Diversity & Inclusion             |  |  |  |  |
| Learning & Development                                                                                                    | Risk Management                   |  |  |  |  |
| Total Rewards                                                                                                    | Corporate Social Responsibility   |  |  |  |  |
| ORGANIZATION                                                                                                    | U.S. Employment Law & Regulations |  |  |  |  |
| Structure of the HR Function                                                                                                    | STRATEGY                          |  |  |  |  |
| Org. Effectiveness & Development                                                                                                    | Business & HR Strategy            |  |  |  |  |
| Workforce Management                                                                                                    |                                   |  |  |  |  |
| Employee Relations                                                                                                    |                                   |  |  |  |  |
| Technology & Data                                                                                                    |                                   |  |  |  |  |
| Back Save                                                                                                    |                                   |  |  |  |  |

8. After you successfully enter your program, you will see the Activity ID (example below), which you will communicate to attendees who complete the event and who are seeking SHRM PDCs.

| SHRM CERTIFICATION<br>BETTER WORKPLACES<br>BETTER WORLD*                                                                                                    | Example Course Creation   Logout             |
|----------------------------------------------------------------------------------------------------|----------------------------------------------|
| Home Activities Directories Store My Resources                                                                                                    |                                              |
| RECERTIFICATION PROVIDER COURSE/ACTIVITY ADD<br>Please create a new course/activity or modify an existing one below. For more detailed information on how to accomplish<br>Provider Guide. Please note that upon creation of a class, you will be shown the Activity ID. | n tasks, please refer to the Recertification |
| Activity 21-EUEUX created.                                                                                                    | CLEAR FILTERS                                |
| View All Activities Add an Activity Add Multiple Classes Add Multiple Courses                                                                                                    | SEARCH BY KEYWORD                            |
| COURSES CURRENTLY PROVIDED                                                                                                    | SEARCH BY PDC VALUE                          |
| PDCs: 1<br>Intended Audience: All                                                                                                    | COMPETENCY                                   |
| Edit View Activity List                                                                                                    | FUNCTIONAL AREA                              |

#### **Please Note:**

If you need to locate your Activity ID on the portal at a later time. Log into the portal - on your Home page click **Course List** link (located under Recertification Provider section), on the Recertification Provider Course/Activity ADD page click **View Activity List** button and under the Activity Name/Title, you'll see Activity ID code.

## Congratulations on adding your program successfully to offer SHRM PDCs!

# **Thank You**

For assistance about the SHRM Recertification Provider Program, please contact the SHRM Recertification Provider Team by email at <u>RecertificationProvider@shrm.org</u> or by phone **1-800-283-SHRM(7476)**.